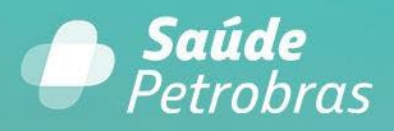

# MANUAL DO PORTAL DO CREDENCIADO

Fevereiro/2025

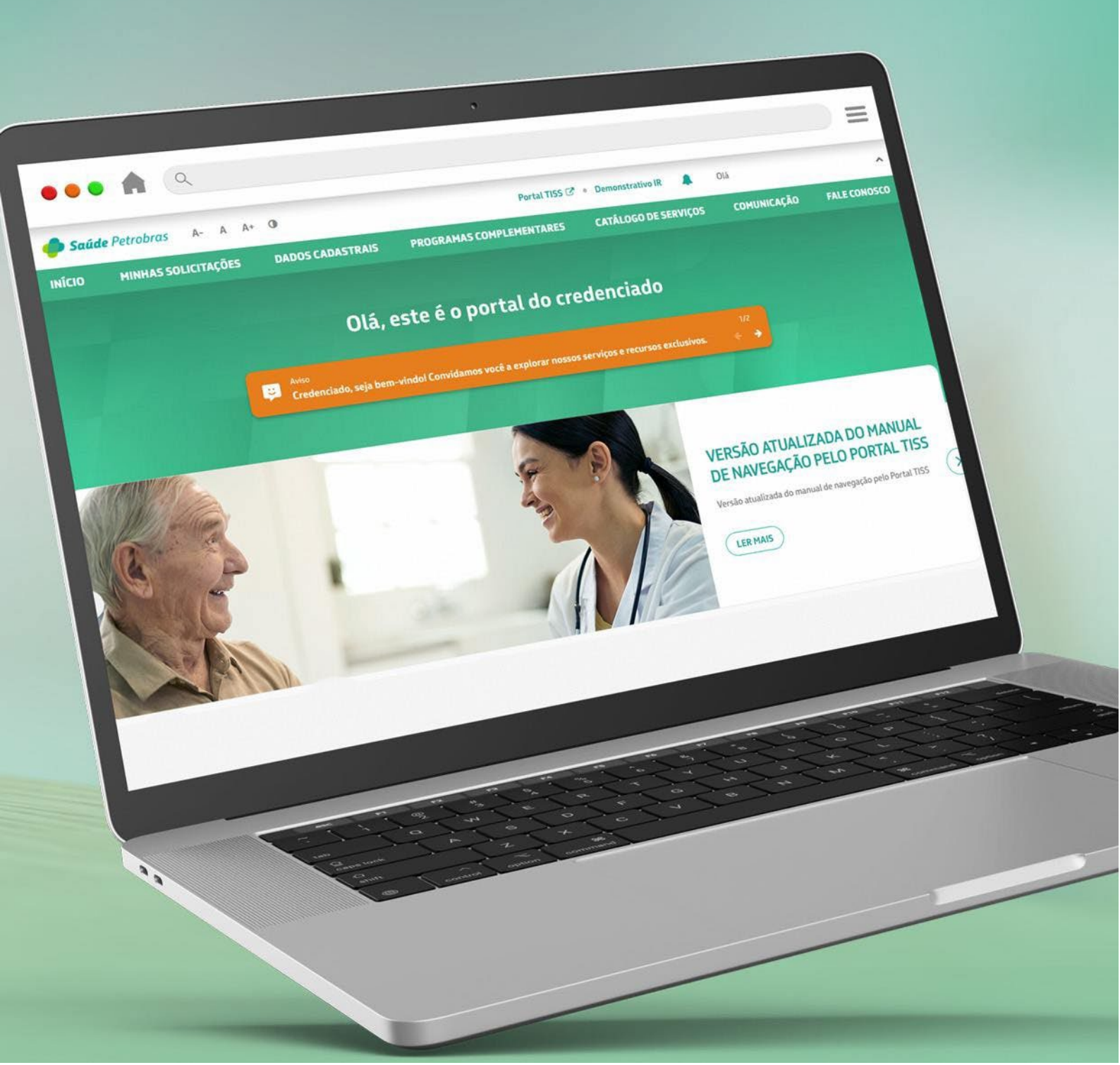

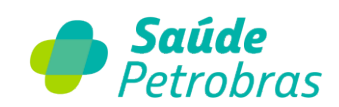

# Sumário

| 1. O que é o Portal do Credenciado?                                    |    |
|------------------------------------------------------------------------|----|
| 1.1. O Portal TISS terá alterações por conta do Portal do Credenciado? |    |
| 2. Primeiro Acesso                                                     |    |
| 3. Página Inicial                                                      | 6  |
| 3.1- Acesso ao Portal TISS                                             | 7  |
| 3.2- Demonstrativo IR                                                  | 8  |
| 4. Minhas Solicitações                                                 | 9  |
| 5. Dados Cadastrais                                                    | 11 |
| 5.1- Dados do Credenciado                                              | 11 |
| 5.2- Dados Financeiros e Tributários                                   | 13 |
| 5.3- Pontos de Atendimento                                             | 14 |
| 5.4- Especialidades                                                    | 16 |
| 5.5- Procedimentos                                                     |    |
| 5.6- Corpo Clínico                                                     | 20 |
| 5.7- Descredenciamento                                                 | 2  |
| 6. Programas Complementares                                            |    |
| 6.1- Programa de Atenção Domiciliar (PAD)                              |    |
| 6.2 - Programa Cuidar   Diabetes Mellitus                              | 7  |
| 7. Catálogo de Serviços                                                | 9  |
| 8. Comunicação                                                         | 10 |
| 9. Fale Conosco                                                        |    |
| 10. Gestão de Acesso ao Portal do Credenciado                          | 2  |
| 10.1- Dados de Acesso                                                  |    |
| 10.2- Gestão de Acesso                                                 | 5  |
|                                                                        |    |

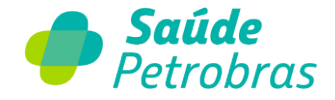

# 1. O que é o Portal do Credenciado?

É o nosso novo canal de atendimento e relacionamento com a rede credenciada, com o objetivo de facilitar e aprimorar a gestão do relacionamento entre a Saúde Petrobras e nossos prestadores. O portal visa otimizar processos, melhorar a comunicação, fornecer acesso a recursos e informações relevantes, promovendo um ambiente interativo e colaborativo.

#### 1.1. O Portal TISS terá alterações por conta do Portal do Credenciado?

Não. Nada modifica em relação ao Portal TISS. Veja no infográfico as diferenças dos serviços em cada Portal.

| Portal do Credenciado:                                |
|-------------------------------------------------------|
| Dados Cadastrais                                      |
| Informações financeiras e tributárias;                |
| Ponto de Atendimento;                                 |
| Dados sobre o corpo clínico;                          |
| Habilitação de procedimentos;                         |
| Tabela Contratada;                                    |
| Especialidades contratadas;                           |
| Inclusão de beneficiário no PAD;                      |
| Inclusão de beneficiário no Programa Cuidar Mellitus; |
| Acesso ao Fale Conosco;                               |
| Comunicados direcionados;                             |
| Acesso aos manuais, cartilhas e treinamentos;         |
| Acompanhamento dos protocolos abertos.                |

| Portal TISS:                       |
|------------------------------------|
| Elegibilidade de beneficiário;     |
| Solicitação de senha;              |
| Acompanhamento do status da senha; |
| Registro de Alta hospitalar;       |
| Senhas PAE;                        |
| Digitação de guias;                |
| Transmissão do faturamento;        |
| Recurso de glosa;                  |
| Extrato TISS;                      |
| Guias TISS para impressão.         |

**Importante:** O Portal TISS continua sendo acessado através do link <u>https://portaltiss.saudepetrobras.com.br</u>, mantendo o usuário e senha, conforme criando anteriormente.

# 2. Primeiro Acesso

Ao clicar no link <u>https://saudepetrobras.com/portaldocredenciado</u>, o credenciado será direcionado a área de autenticação do Portal do Credenciado.

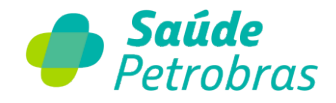

| - S                                                   | aúde                                                        |
|-------------------------------------------------------|-------------------------------------------------------------|
| Pe Pe                                                 | trobras                                                     |
| Seja bem-vindo(a) ao                                  | Portal do Credenciado                                       |
| CPF ou CNPJ                                           |                                                             |
| Senha                                                 | ۲                                                           |
| Esqueceu sua senha?                                   |                                                             |
| Entrar                                                |                                                             |
| É seu primeiro acesso?                                |                                                             |
| Em caso de dúvidas, entre em<br>Atendimento 24 horas: | n contato com a nossa Central de<br>0800 728 3372 (opção 2) |
| Ainda não é u<br>Faca parte da pos                    | im credenciado?                                             |

Para acessar o Portal do Credenciado, o passo a passo de primeiro acesso é obrigatório para todos os prestadores que compõem a nossa rede credenciada.

Clique em "É seu primeiro acesso?" e preencha os campos abaixo:

- CPF ou CPNJ credenciados Pessoa Física (PF) deverão informar o CPF e credenciados Pessoa Jurídica (PJ) deverão informar o CNPJ
- Endereço de e-mail informar o e-mail cadastrado junto à Saúde Petrobras.
- Clique em "Enviar código de verificação"

| Cancelar Saúde Petrobras                                               |
|------------------------------------------------------------------------|
| Preencha as informações abaixo para criar uma nova senha de<br>acesso. |
| CPF ou CNPJ inválido.                                                  |
| CPF ou CNPJ                                                            |
| Endereço de e-mail                                                     |
| Enviar código de verificação                                           |
| Brasil(+55) 🗸                                                          |
| Telefone Celular                                                       |

• O código de verificação será enviado para o e-mail cadastrado. Portanto, acesse seu e-mail e informe o código de 6 caracteres e clique em "Validar Código".

4

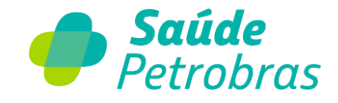

| Falla<br>fique                                       | a pouco para a liberaração do seu acesso:<br>e atento ao código de validação<br>nos a verificação em sua conta com o e-mail |
|------------------------------------------------------|----------------------------------------------------------------------------------------------------|
| O seu códi                                           | go é: 612423                                                                                                    |
| A senha de                                           | ve atender os seguintes requisitos:                                                                                         |
| - Conter no                                          | o mínimo 8 caracteres.                                                                                                    |
| * Possuir ad                                         | o menos 3 das seguintes regras:                                                                                             |
| - Uma letra                                          | a minúscula                                                                                                    |
| - Uma letra                                          | a maiúscula                                                                                                    |
| - Um núme                                            | ro                                                                                                    |
| - Um símbo                                           | olo                                                                                                    |
| Caso não c<br>0800 728 3<br>Atenciosan<br>Saúde Petr | onsiga criar a senha, entre em contato com a nossa central de atendimento 24h:<br>372.<br>nente,<br>obras                   |
| Esta mensa<br>monitorad                              | agem foi enviada de um endereço de e-mail não<br>o. Não responda a esta mensagem.<br>Cancelar<br>Cancelar<br>Cancelar       |

|    | Preencha as informações abaixo para criar um<br>nova senha de acesso.         |
|----|-------------------------------------------------------------------------------|
| CF | PF ou CNPJ inválido.                                                          |
|    | CPF ou CNPJ                                                                   |
| E- | mail invâtido.                                                                |
| ſ  | Endereço de e-mail                                                            |
|    | Erwiar código de verificação                                                  |
|    | Enviar código de verificação<br>Brasil(+55)                                   |
|    | Erwiar código de verificação<br>Brasil(+55)<br>Telefone Celular               |
|    | Erwiar código de verificação<br>Brasil(+55)<br>Telefone Celular<br>Nova Senha |

- Informe o número de telefone celular, com DDD;
- Crie a senha de acesso. A senha de acesso ao Portal do Credenciado deve conter, no mínimo, 8 caracteres e possuir ao mesmo 3 (três) das seguintes regras;
  - a) Conter pelo menos uma letra minúscula;
  - b) Conter pelo menos uma letra maiúscula;
  - c) Conter pelo menos um número;
  - d) Conter pelo menos um símbolo (caractere especial).
- Digite novamente a senha criada e clique em "Continuar".

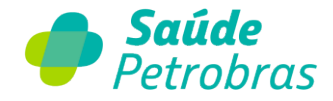

# 3. Página Inicial

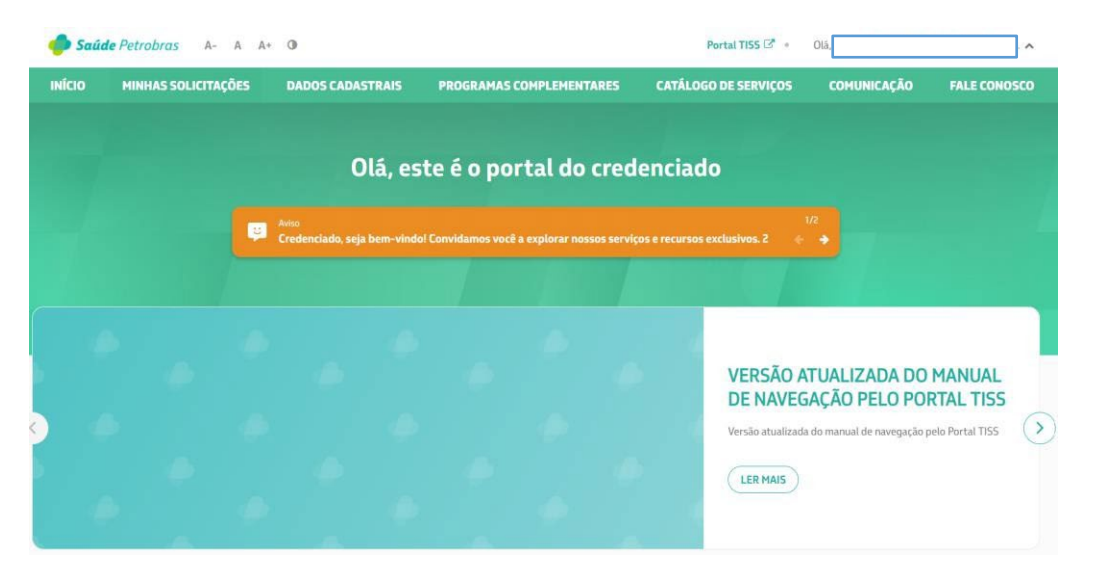

Acima temos a visualização da Página Inicial do Portal do Credenciado. Como destaque na parte superior, temos:

- a) Recursos para aumentar e diminuir as fontes;
- b) Recurso de contraste da tela;
- c) Link externo de acesso ao Portal TISS;
- d) Link para acesso ao Imposto de Renda;
- e) Gestão de acesso do Portal do Credenciado;
- f) Logout do Portal do Credenciado.

Na página inicial, o credenciado possui uma visão geral das funcionalidades do Portal e de fácil acesso a todos os recursos disponíveis.

Avisos importantes e informativos atualizados serão visualizados nesta área.

Abaixo dos informativos estão disponíveis os 6 (seis) últimos protocolos abertos pelo Catálogo de Serviços do Portal do Credenciado, como também das outras categorias registradas no Fale Conosco.

| rotocolo                                                       | Protocolo                                                       | Protocolo                                               | Protocolo                                               | Protocolo                                                       | Protocolo                                                       |
|----------------------------------------------------------------|-----------------------------------------------------------------|---------------------------------------------------------|---------------------------------------------------------|-----------------------------------------------------------------|-----------------------------------------------------------------|
| Alteração dos Dados<br>inanceiros e Tributários<br>• Cancelado | Extensão ou Exclusão de<br>Corpo Clínico<br>• Em análise prévia | Descredenciamento <ul> <li>Em análise prévia</li> </ul> | Extensão ou Exclusão de<br>Corpo Clínico<br>• Encerrado | Extensão ou Exclusão de<br>Corpo Clínico<br>• Em análise prévia | Habilitação/Exclusão de<br>Especialidade<br>• Em análise prévia |
| VER DETALHES >                                                 | VER DETALHES >                                                  | VER DETALHES >                                          | VER DETALHES >                                          | VER DETALHES >                                                  | VER DETALHES >                                                  |

Por fim, na página inicial temos links de direcionamentos internos e externos (Portal TISS).

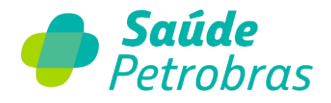

| Dados do Credenciado           | > | Código TUSS OPME                           | > | Status da Senha Solicitada | 2 |
|--------------------------------|---|--------------------------------------------|---|----------------------------|---|
| ados Financeiros e Tributários | > | PAE: solicitação de senha pelo Portal TISS | > | Processo de Faturamento    | 2 |
| Pontos de Atendimento          | > | Série Glosas: como evitar                  | > | Detalhe de Glosas          |   |
| specialidades                  | > | Confirmação de senha de internação         | > | Recurso de Glosa           | 2 |
| Procedimentos                  | > | Código TUSS de OPME                        | > | Relatório de Glosa         | C |

### 3.1- Acesso ao Portal TISS

O Portal TISS permanece com os serviços utilizados, como por exemplo:

- Consulta de elegibilidade dos beneficiários;
- Solicitação de Senhas;
- Acompanhamento das senhas solicitadas;
- Registro de alta de internação;
- Senhas PAE (Programa de Atenção Especial);
- Digitação de contas;
- Transferência de faturamento (extensão xml);
- Extrato TISS;
- Recursos de glosa;
- E outros.

Ao clicar o link "**Portal TISS**" o credenciado será direcionado para a página de login (<u>https://portaltiss.saudepetrobras.com.br</u>), sendo que os dados de acesso permanecem os mesmos (usuário e senha).

| 🏉 Saúd | le Petrobras A- A A+ | 0                |                          | Portal TISS 🗷        | Olá,        | ^            |
|--------|----------------------|------------------|--------------------------|----------------------|-------------|--------------|
| ιΝίζιο | MINHAS SOLICITAÇÕES  | DADOS CADASTRAIS | PROGRAMAS COMPLEMENTARES | CATÁLOGO DE SERVIÇOS | COMUNICAÇÃO | FALE CONOSCO |

Ao clicar em "**Portal TISS**" o usuário é direcionado para a página de login do Portal TISS.

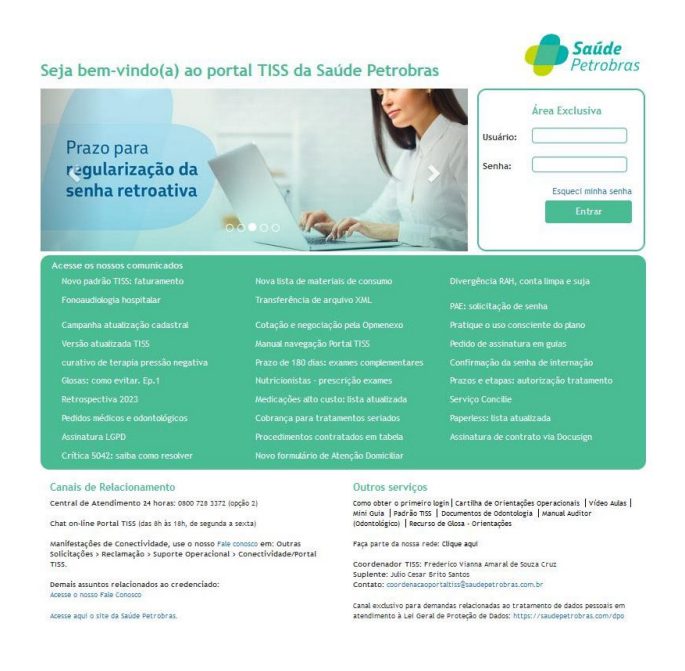

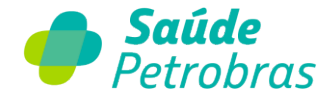

Para o primeiro acesso ao Portal TISS orientamos a consulta do Manual de Navegação do Portal TISS. (Disponível em <u>https://saudepetrobras.com.br/data/files/4E/C7/85/8B/82B1C810AFBE2FA8A9</u> <u>B8F9C2/Manual\_Portal\_TISS\_Nov\_2023-v2.pdf</u>)

#### 3.2- Demonstrativo IR

O Portal do Credenciado traz uma nova funcionalidade, a consulta e extração do Imposto de Renda. Ao clicar no link "**Demonstrativo IR**" selecione o ano desejado e clique em "**Baixar Demonstrativo**".

| INÍCIO                                                                              | HINNAS SOLICITAÇÕES                                                 | DADOS CADASTRAIS   | CATALOGO DE SERVIÇOS | COMUNICAÇÃO                                             | FALE CONOSCO                  |
|-------------------------------------------------------------------------------------|---------------------------------------------------------------------|--------------------|----------------------|---------------------------------------------------------|-------------------------------|
| Inicio > Demonstrativo                                                              | o IR                                                                |                    |                      |                                                         |                               |
| Demonstra                                                                           | ntivo IR                                                            |                    | 1                    |                                                         |                               |
|                                                                                     |                                                                     |                    |                      |                                                         |                               |
| uno-Calendàrio                                                                      |                                                                     |                    |                      |                                                         |                               |
| Selectore um ano                                                                    |                                                                     | -                  |                      |                                                         |                               |
| 2024                                                                                |                                                                     |                    |                      |                                                         |                               |
| 2023                                                                                |                                                                     |                    |                      |                                                         |                               |
| 2022                                                                                |                                                                     |                    |                      |                                                         |                               |
| see f                                                                               |                                                                     |                    |                      |                                                         |                               |
|                                                                                     |                                                                     |                    |                      |                                                         |                               |
|                                                                                     |                                                                     |                    |                      |                                                         |                               |
|                                                                                     |                                                                     |                    |                      |                                                         |                               |
|                                                                                     |                                                                     |                    |                      |                                                         |                               |
|                                                                                     |                                                                     |                    |                      |                                                         |                               |
|                                                                                     |                                                                     |                    |                      |                                                         |                               |
|                                                                                     |                                                                     |                    |                      |                                                         |                               |
|                                                                                     |                                                                     |                    |                      |                                                         |                               |
|                                                                                     |                                                                     |                    |                      |                                                         | _                             |
| of Saude                                                                            | Petrobras A- A A+                                                   | 0                  |                      | Pertal TISS (2 · Demonstrative                          | IR OLÂ,                       |
| Saúde )                                                                             | Petrobras A- A A+<br>Minhas solicitaçõi                             | O<br>IS DADOS CADA | strais catálo        | Portal TISS (7                                          | R Olá,<br>COMUNICAÇÃO         |
| Saŭde  <br>INÍCIO                                                                   | Petrobras A- A A+<br>Minhas solicitaçõi                             | O<br>IS DADOS CADA | STRAIS CATÁLO        | Portal TISS (2 Demonstrativo<br>GO DE SERVIÇOS          | IR OLA,<br>COMUNICAÇÃO        |
| Saúde )<br>INÍCIO                                                                   | Petrobras A- A A+<br>MINHAS SOLICITAÇÕI<br>tratīvo IR               | O<br>IS DADOS CADA | STRAIS CATÁLO        | Portal TISS 2 - Demonstrative<br>GO DE SERVIÇOS         | и Оца,<br>соминісаção         |
| Saúde )<br>INÍCIO                                                                   | Petrobras A- A A+<br>MINHAS SOLICITAÇÕI<br>trativo IR               | O<br>IS DADOS CADA | STRAIS CATÁLO        | Portal TISS (2 - Demonstrativo<br>GO DE SERVIÇOS        | IR OLA,<br>COMUNICAÇÃO        |
| € Saúde )<br>INÍCIO<br>IníCio > Demonst<br>Demons                                   | Petrobras A- A A+<br>MINHAS SOLICITAÇÕI<br>trativo IR<br>trativo IR | O<br>IS DADOS CADA | STRAIS CATÁLO        | Portal TISS (2 - Demonstrative<br>GO DE SERVIÇOS        | 18 Olá,<br>COMUNICAÇÃO        |
| Saúde )<br>INÍCIO<br>INÍCIO > Demonst<br>Demons<br>Ano-Calendàrio                   | Petrobras A- A A+<br>MINHAS SOLICITAÇÕI<br>trativo IR<br>trativo IR | O<br>IS DADOS CADA | STRAIS CATÁLO        | Portal TISS (2 <u>- Demonstrativo</u><br>GO DE SERVIÇOS | ίε ΟΙά,<br><b>COMUNICAÇÃO</b> |
| Saúde )<br>INÍCIO<br>INÍCIO<br>INÍCIO > Demonst<br>Demons<br>Ano-Calendàrio<br>2024 | Petrobras A- A A+<br>MINHAS SOLICITAÇÕI<br>trativo IR<br>trativo IR | O<br>IS DADOS CADA | STRAIS CATÁLO        | Portal TISS (2 <u>- Demonstrativo</u><br>GO DE SERVIÇOS | ίε ΟΙά,<br><b>COMUNICAÇÃO</b> |
| Saúde I<br>INÍCIO<br>INÍCIO<br>Início > Demonst<br>Demons<br>Ano-Calendário<br>2024 | Petrobras A- A A+<br>MINHAS SOLICITAÇÕI<br>trativo IR<br>trativo IR | O<br>IS DADOS CADA | STRAIS CATÁLO        | Portal TISS (2 <u>- Demonstrative</u><br>GO DE SERVIÇOS | ΙΕ ΟΙΑ,<br>COMUNICAÇÃO        |
| Saúde I<br>INICIO<br>Inicio > Demonst<br>Demons<br>2024<br>2024                     | Petrobras A- A A+<br>MINHAS SOLICITAÇÕI<br>trativo IR<br>trativo IR | O<br>IS DADOS CADA | STRAIS CATÁLO        | Portal TISS (2 <u>• Demonstrative</u><br>GO DE SERVIÇOS | 12 Οίά,<br>COMUNICAÇÃO        |
| Saúde I<br>INICIO<br>Inicio > Demonst<br>Demons<br>Ano-Calendário<br>2024<br>2024   | Petrobras A- A A+<br>MINHAS SOLICITAÇÕI<br>trativo IR<br>trativo IR | O<br>IS DADOS CADA | STRAIS CATÁLO        | Portal TISS 2 2 Demonstrative<br>GO DE SERVIÇOS         | 12 Οίά,<br><b>COMUNICAÇÃO</b> |

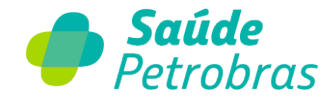

#### Importante: Mensagem de documento não localizado

| - A A+ 🛈 | Demonstrativo IR                                                                                                    |
|----------|----------------------------------------------------------------------------------------------------|
| ÕES D    | Não foi possível gerar o Demonstrativo IR para o ano calendário selecionado. Isso<br>pode ocorrer por uma falha temporária do nosso sistema ou por não existirem<br>valores tributáveis para o ano selecionado. |
|          | Para mais informações, entre em contato por meio do formulário no Fale Conosco.                                                                                                    |
| o IR     | FECHAR MENSAGEM                                                                                                    |
|          |                                                                                                    |
| ~        |                                                                                                    |

A mensagem pode ocorrer por dois motivos:

Falha sistêmica momentânea: é necessário aguardar e realizar uma nova tentativa futuramente ou;

Valores não tributáveis para o ano solicitado: não foram localizados tributos retidos na fonte durante o ano selecionado pelo usuário.

Para esclarecimentos de eventuais dúvidas, acesse o Fale Conosco na parte superior da página e escolha a categoria **Imposto de Renda.** 

**ATENÇÃO:** Para Informes de Rendimentos de ano calendário anterior a 2021, faça contato com a central de atendimento da Petrobras, no telefone 0800 728 9001 - opção 3 (Finanças).

### 4. Minhas Solicitações

Clicando em "<u>Minhas Solicitações</u>" é possível visualizar e acompanhar o andamento das solicitações realizadas, como também interagir com o responsável pela tratativa.

Através do filtro de consulta é possível pesquisar um determinado protocolo através do número de registro, tipo de solicitação e status.

| Início > Minhas Solicitações |        |                                                                                  |   |
|------------------------------|--------|----------------------------------------------------------------------------------|---|
| Minhas Solicitações          |        |                                                                                  |   |
| Tipo de Solicitação          | Status |                                                                                  |   |
| Todos 👻                      | Todos  | Pesquisar um protocolo, tipo de solicitação, campo do formulário Q     PESQUISAR | ) |

Abaixo são visualizados todos os protocolos, relacionando o tipo de solicitação, prazo estimado, data da última atualização e status. A visualização ocorre do mais recente ao mais antigo.

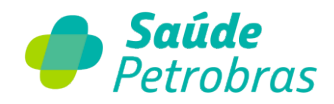

| Protocolo | Tipo                                          | Prazo Estimado                 | Última Atualização             | Status              |
|-----------|-----------------------------------------------|--------------------------------|--------------------------------|---------------------|
|           | Alteração dos Dados Financeiros e Tributários |                                | ③ 08/01/2024                   | Cancelado           |
|           | Extensão ou Exclusão de Corpo Clínico         |                                | ④ 04/01/2024                   | • Em análise prévia |
|           | Descredenciamento                             |                                | ③ 26/12/2023                   | • Em análise prévia |
|           | Extensão ou Exclusão de Corpo Clínico         |                                | ② 26/12/2023                   | • Encerrado         |
|           | Extensão ou Exclusão de Corpo Clínico         |                                | ② 26/12/2023                   | • Em análise prévia |
|           | Habilitação/Exclusão de Especialidade         |                                | ③ 26/12/2023                   | • Em análise prévia |
|           | Negociação                                    | ③ 01/03/2024                   | ③ 26/12/2023                   | Cancelado           |
|           | Outras solicitações                           | <ul><li>③ 03/01/2024</li></ul> | <ul><li>② 26/12/2023</li></ul> | • Em andamento      |
|           |                                               | 3 9 >                          |                                |                     |

Tipos de status:

- a) Em análise prévia protocolo recepcionado e aguardando análise inicial;
- b) Aberto protocolo classificado e pronto para ser iniciado;
- c) Em andamento tratativa iniciada e solicitação sendo analisada;
- d) Pendente aguardando informações complementares. Em situações em que se faz necessário anexar um arquivo, o usuário também deverá apresentar uma devolutiva com caracteres alfanuméricos, para que dessa forma o protocolo retome ao status "Em andamento".
- e) Encerrado protocolo finalizado pelo responsável;
- f) Cancelado protocolo cancelado pelo usuário ou responsável. Para ambos os casos o usuário visualizará o motivo.

Ao clicar em um protocolo específico, o usuário visualizará o conteúdo detalhado da sua solicitação.

| olo ANS                                                     | Criado em Atualizado em Status |
|-------------------------------------------------------------|--------------------------------|
|                                                             | 14d atrás um dia atrás Cancela |
| reração dos Dados Financeiros e Tributários                 |                                |
| tividade Anexos Detalhes Adicionais                         |                                |
|                                                             | ~                              |
| SL Cancelado pelo usuário através do Portal do Credenciado. | O um dia atrás • Comentários   |
| Houve um erro ao realizar a solicitação                     |                                |
| Ja                                                          | © 14d atrás                    |
| Ervio de documento fisico.pdf<br>296 KB                     |                                |
|                                                             | © 14d atrás                    |
| SL CE1117649 Grinde om                                      |                                |

Em "**Atividade**" o usuário acompanhará a evolução da tratativa, como também poderá realizar a interação com o responsável pela análise.

Em **"Anexos"** o usuário terá acesso aos documentos compartilhados até o encerramento do protocolo.

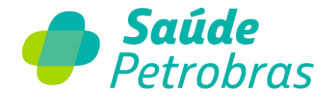

E em "Detalhes Adicionais" a visualização do formulário inicial de sua solicitação.

**Importante:** o usuário poderá solicitar o cancelamento apenas quando o protocolo estiver com status "Em análise prévia" ou "Aberto". Após esses status o botão "Cancelar" não estará disponível.

## 5. Dados Cadastrais

Na sessão "<u>Dados Cadastrais</u>" estão disponíveis os seguintes serviços, conforme a imagem abaixo:

| 🥠 Saúd | <b>le</b> Petrobras A- A A | + 0                                                                                                    | Portal TISS 🖾                                                        | • Demonstrativo IR 🛛 🌲               | Olă,        | . ^          |
|--------|----------------------------|----------------------------------------------------------------------------------------------------|----------------------------------------------------------------------|--------------------------------------|-------------|--------------|
| ΙΝΊCIO | MINHAS SOLICITAÇÕES        | DADOS CADASTRAIS                                                                                                    | PROGRAMAS COMPLEMENTARES                                             | CATÁLOGO DE SERVIÇOS                 | COMUNICAÇÃO | FALE CONOSCO |
|        | C                          | Dados do Credenciado<br>Dados Financeiros e<br>Tributários<br>Pontos de Atendimento<br>Especialidades<br>Procedimentos<br>Corpo Clínico<br>Descredenciamento | ce é o portal do crede<br>Convidamos você a explorar nossos serviçor | enciado<br>se recursos exclusivos. 2 | 17          |              |

#### 5.1- Dados do Credenciado

Clicando em "Dados do Credenciado" o usuário visualizará:

#### • Dados de contato administrativo

| Dados de Contato Administrativo | SOLICITAR ALTERAÇÃO |
|---------------------------------|---------------------|
| E-mail comercial:               |                     |
| E-mail retorno autorização:     |                     |

#### • Informações do credenciado

| Informações do Credenciado                                                                   | SOLICITAR ALTERAÇÃO             |
|----------------------------------------------------------------------------------------------|---------------------------------|
| CPF/CNPJ:                                                                                    |                                 |
| Razão Social:                                                                                |                                 |
| Nome Fantasia:                                                                               |                                 |
| Descrição Tipo Contribuinte ISS: N - ISENTO RETENÇÃO ISS                                     |                                 |
| CNAE Principal: 8610102                                                                      |                                 |
| CNAE Descrição Principal: Atividades de atendimento em pronto-socorro e unidades hospitalare | es para atendimento a urgências |
| Natureza Jurídica: 2062                                                                      |                                 |
| Descrição Natureza Jurídica: Sociedade Empresária Limitada                                   |                                 |
| Descrição Tipo Contribuinte ISS: N - ISENTO RETENÇÃO ISS                                     |                                 |
| Descrição Tipo de Contribuinte: 3 - PES. JUR. SOC.CIVIL C/FINS LUCRATIVO                     |                                 |
| Tipo de Pessoa: <b>PJ</b>                                                                    |                                 |

A qualquer momento o usuário poderá clicar no botão "Solicitar Alteração" e

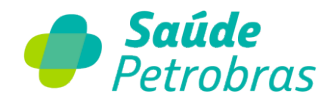

requerer a atualização das informações.

# Clicando em "Solicitar Alteração" o usuário deverá preencher o formulário, como mostra a figura abaixo:

| Endereço ponto atendimento Telefone de o                                        | contato                                                     |                                                   |                                                                                                    |
|---------------------------------------------------------------------------------|-------------------------------------------------------------|---------------------------------------------------|----------------------------------------------------------------------------------------------------|
| Credenciado                                                                     |                                                             |                                                   | *Endereço ponto atendimento                                                                                                    |
| 0                                                                               |                                                             | Ψ                                                 | ×                                                                                                    |
| *Email                                                                          |                                                             |                                                   |                                                                                                    |
|                                                                                 |                                                             |                                                   |                                                                                                    |
| *Telefone de contato 🔞                                                          |                                                             |                                                   |                                                                                                    |
|                                                                                 |                                                             |                                                   |                                                                                                    |
| *Motivo                                                                         |                                                             |                                                   |                                                                                                    |
| Solicitação                                                                     |                                                             |                                                   | ×                                                                                                    |
| *Selecione a Categoria                                                          |                                                             |                                                   |                                                                                                    |
| Rede Credenciada                                                                |                                                             |                                                   | *                                                                                                    |
| *Selecione a Subcategoria                                                       |                                                             |                                                   |                                                                                                    |
| Alteração cadastral                                                             |                                                             |                                                   | *                                                                                                    |
| *Selecione a opção:                                                             |                                                             |                                                   |                                                                                                    |
| E-mail e Telefone                                                               |                                                             |                                                   | χ.                                                                                                    |
| Dados de Telefone(s) atual(is)                                                  |                                                             |                                                   |                                                                                                    |
|                                                                                 |                                                             |                                                   |                                                                                                    |
| Dados de E-mail(s) atual(is)                                                    |                                                             |                                                   |                                                                                                    |
| -mail comercial                                                                 |                                                             |                                                   | E-mail retorno autorização                                                                                                    |
|                                                                                 |                                                             |                                                   |                                                                                                    |
| eseja alterar os e-mails existentes na bas                                      | se de cadastro?                                             |                                                   |                                                                                                    |
| Sim                                                                             |                                                             | *                                                 |                                                                                                    |
| ovo(s) E-mail(s)                                                                |                                                             |                                                   |                                                                                                    |
|                                                                                 |                                                             |                                                   |                                                                                                    |
| forme o novo E-mail comercial                                                   |                                                             |                                                   | Informe o novo E-mail retorno autorização                                                                                                    |
|                                                                                 |                                                             |                                                   |                                                                                                    |
| orneça mais informações a respeito da su                                        | ia solicitação 🥹                                            |                                                   |                                                                                                    |
|                                                                                 |                                                             |                                                   |                                                                                                    |
| GPD 😧                                                                           |                                                             |                                                   |                                                                                                    |
| Saúde Petrobras respeita a sua privac<br>13.709/18, os dados pessoais informado | idade e o adequado tratamer<br>os em nosso formulário serão | nto de seus dados pesso<br>utilizados com a única | oals. Por isso, em conformidade com a Lei Geral de Proteção de Dados Pessoais - n°. 🛛 🛪<br>finalidade de analisar e atender a sua demanda. Para mais detalhes, veja nosso aviso de |
| privacidade.                                                                    |                                                             |                                                   |                                                                                                    |
|                                                                                 |                                                             |                                                   |                                                                                                    |
|                                                                                 |                                                             |                                                   |                                                                                                    |
|                                                                                 |                                                             |                                                   |                                                                                                    |
| Adicionar anexos                                                                |                                                             |                                                   |                                                                                                    |

Note que alguns campos já estão previamente preenchidos, o que facilita a classificação do protocolo. Informe o(s) novo(s) e-mail(s) e clique em "Enviar".

Observação: Campos com \* (asterisco) são obrigatórios o preenchimento.

Após o envio, o protocolo poderá ser acompanhado em "Minhas Solicitações".

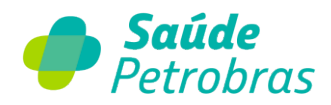

#### 5.2- Dados Financeiros e Tributários

Clicando em "Dados Financeiros e Tributários" o usuário visualizará:

• Dados Financeiros

| Dados Financeiros                 |  |  |
|-----------------------------------|--|--|
| Banco: 001 - Banco do Brasil S.A. |  |  |
| Agência e Digito:                 |  |  |
| Conta corrente e dígito:          |  |  |
|                                   |  |  |

#### • Dados Tributários

| Dados Tributários               |                    |
|---------------------------------|--------------------|
| Informações Tributárias         |                    |
| Optante Simples Nacional        | Exceção Tributária |
| ✓ Emite Nota Fiscal             | ✓ Recolhe IR       |
| Recolhe INSS                    | Recolhe ISS        |
| ✓ Recolhe PIS                   | ✓ Recolhe CSLL     |
| ✓ Recolhe COFINS                |                    |
| Data Validade Simples nacional: |                    |
| Descrição Exceção Tributária:   |                    |

A qualquer momento o usuário poderá clicar no botão **"Solicitar Alteração"** e requerer a atualização das informações.

Clicando em **"Solicitar Alteração"** o usuário deverá preencher o formulário, como mostra a figura abaixo:

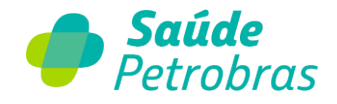

| Preencha o formulário para solicitar a alteração cadastral dos Dados Financeiros e Tributários do                                                                                                   | Credenciado. Ela será atendida em até 10 dias úteis.                                                                                                    |
|----------------------------------------------------------------------------------------------------|----------------------------------------------------------------------------------------------------|
| Endereço ponto atendimento Telefone de contato Selecione a opção:                                                                                                    |                                                                                                    |
| Credenciado                                                                                                    | *Endereço ponto atendimento                                                                                                    |
| 0 · · ·                                                                                                    | Ý                                                                                                    |
| *Email                                                                                                    |                                                                                                    |
| *Telefone de contato 🥹                                                                                                    |                                                                                                    |
| *Mativo                                                                                                    |                                                                                                    |
| Solicitação                                                                                                    | *                                                                                                    |
| *Selecione a Categoria                                                                                                    |                                                                                                    |
| Rede Credenciada                                                                                                    |                                                                                                    |
| *Selecione a Subcategoria                                                                                                    |                                                                                                    |
| Alteração cadastral                                                                                                    | *                                                                                                    |
| Selecione a oncăn                                                                                                    |                                                                                                    |
| - Nenhum                                                                                                    | •                                                                                                    |
|                                                                                                    | Q                                                                                                    |
| Nenhum                                                                                                    |                                                                                                    |
| Dados Bancários                                                                                                    |                                                                                                    |
| Tipo de Contribuinte (Alíquota de Impostos)                                                                                                    |                                                                                                    |
| A Saúde Petrobras respeita a sua privacidade e o adequado tratamento de seus dados pess<br>13.709/18, os dados pessoais informados em nosso formulário serão utilizados com a única<br>privacidade. | ais. Por isso, em conformidade com a Lei Geral de Proteção de Dados Pessoais - n°. X<br>finalidade de analisar e atender a sua demanda. Para mais detalhes, veja nosso aviso de |
| Adicionar Anexos                                                                                                    |                                                                                                    |

Alguns campos já estão previamente preenchidos, facilitando a classificação do protocolo. Selecione a opção do serviço, anexe o documento comprobatório e clique em "Enviar".

Observação: Campos com \* (asterisco) são obrigatórios o preenchimento.

Após o envio, o protocolo poderá ser acompanhado em "Minhas Solicitações".

#### 5.3- Pontos de Atendimento

Nesta área o credenciado tem conhecimento do(s) ponto(s) de atendimento contratualizado(s) e divulgado(s) aos nossos beneficiários.

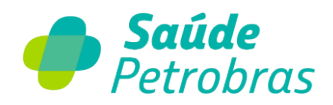

| ontos de Atendimento                            | SOLICITAR ALTERAÇÃ |
|-------------------------------------------------|--------------------|
| Telefone 1:                                     |                    |
| Telefone 2:                                     |                    |
| Nome Fantasia: HOSPITAL DE OLHOS DO RECIFE LTDA |                    |
| CPF/CNPJ:                                       |                    |
| Situação do Ponto de atendimento: Ativo         |                    |
| Número CNES: <b>3492931</b>                     |                    |
| CEP: 50070-490                                  |                    |
| Endereço: R FRANCISCO ALVES, 887                |                    |
| Número / Complemento:                           |                    |
| Bairro: ILHA DO LEITE                           |                    |
| Cidade: RECIFE                                  |                    |
| Estado (UF): PE                                 |                    |

A qualquer momento o usuário poderá clicar no botão **"Solicitar Alteração"** e requerer a atualização das informações.

Clicando em "Solicitar Alteração" o usuário deverá preencher o formulário, como mostra a figura abaixo:

a) Selecione a opção desejada

| Alteração do Pon                    | to de A         | tendimento              |                      |                    |                        |                  |   |
|-------------------------------------|-----------------|-------------------------|----------------------|--------------------|------------------------|------------------|---|
| Preencha o formulário para solicita | r a alteração o | le endereço ou telefone | do Ponto de Atendime | nto Credenciado. E | la será atendida em at | é 10 dias úteis. |   |
| Selecione a opção                   |                 |                         |                      |                    |                        |                  |   |
| Alterar Endereço ou Telefone        | •               |                         |                      |                    |                        |                  |   |
| Alterar Endereço ou Telefone        |                 |                         |                      |                    |                        |                  |   |
| Incluir Ponto de Atendimento        | de contato      | Selecione a opção:      |                      |                    |                        |                  |   |
| Excluir Ponto de Atendimento        |                 |                         |                      | *Endereço po       | nto atendimento        |                  |   |
|                                     |                 |                         |                      |                    |                        |                  | * |
| *Telefone de contato 🥹              |                 |                         |                      |                    |                        |                  |   |
|                                     |                 |                         |                      |                    |                        |                  |   |

b) preencha os campos do formulário

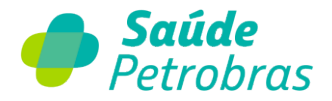

| Dados do Endereço atual                                  |                     |
|----------------------------------------------------------|---------------------|
| CEP 1                                                    | *Tipo logradouro    |
|                                                          |                     |
| *Logradouro                                              | *Número/complemento |
| *Bairro                                                  | *Cidade             |
| *UF                                                      |                     |
| *Deseja a extensão de novo(s) endereço(s)?               |                     |
| Sim                                                      | *                   |
| Dados do Endereço a estendido                            |                     |
| *CEP                                                     | *Logradouro         |
|                                                          |                     |
| *Número/complemento                                      | *Bairro             |
| *Cidade                                                  | *Estado (UF)        |
| *Deseja a excluir o ponto de atendimento atual?          |                     |
| Não                                                      | У.                  |
| Forneça mais informações a respeito da sua solicitação 💡 |                     |
|                                                          |                     |
|                                                          |                     |

Alguns campos já estão previamente preenchidos, o que facilita a classificação do protocolo. Selecione a opção do serviço e clique em **"Enviar"**.

**Importante:** Para alteração de endereço é necessário anexar documentação comprobatória.

Observação: Campos com \* (asterisco) são obrigatórios o preenchimento.

Após o envio, o protocolo poderá ser acompanhado em "Minhas Solicitações".

Atenção: os dados visualizados nesta sessão são os divulgados no Busca Rede Credenciada e no App Saúde Petrobras, portanto mantenha-os atualizados.

#### 5.4- Especialidades

Ao clicar em "Especialidades" o credenciado observa todos os serviços que estão contratualizados com a Saúde Petrobras. Para as especialidades médicas, odontológicas e terapêuticas são demonstrados o CBO (Classificação Brasileira de Ocupação) relativo à ocupação/atividade, conforme divulgação do Ministério do Trabalho.

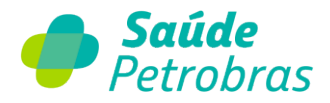

| Especialidades              | SOLICITAR HABILITAÇÃO OU EXCLUSÃO     |
|-----------------------------|---------------------------------------|
| Pesquisar uma especialidade | Q                                     |
| CBOS (Especialidades)       | Descrição                             |
|                             | HOSPITAL DE OFTALMOLOGIA              |
|                             | HOSPITAL DE OTORRINOLARINGOLOGIA      |
| 225120                      | MÉTODOS COMPLEMENTARES EM CARDIOLOGIA |

Observação: Tipos de estabelecimento como hospital, pronto socorro, remoção, laboratório e clínica o campo CBO não é informado.

A qualquer momento o credenciado poderá clicar no botão **"Solicitar Habilitação ou Exclusão"** e requerer a inclusão ou exclusão de especialidade (s).

Clicando em **"Solicitar Habilitação ou Exclusão"** o usuário deverá preencher o formulário, como mostra a figura abaixo:

| Endereço ponto atendimento Telefone de contato Atende Pediatria Deseja                                                                                                    | a inclusão de nova(s) es                   | pecialidade(s)? Deseja a exclusão de alguma especialidade?                                                                                                    |
|----------------------------------------------------------------------------------------------------|--------------------------------------------|----------------------------------------------------------------------------------------------------|
| Press 8                                                                                                    |                                            | *E-dama and davidents                                                                                                    |
|                                                                                                    |                                            | Endereço ponto atendimento                                                                                                    |
| AN TOREACTION CONTRACTOR OF THE CONTERNATION OF THE CONTERNATION OF THE |                                            |                                                                                                    |
|                                                                                                    |                                            |                                                                                                    |
| * Matius                                                                                                    |                                            |                                                                                                    |
| Solicitação                                                                                                    |                                            |                                                                                                    |
| *Selerione a Catenoria                                                                                                    |                                            |                                                                                                    |
| Rede Credenciada                                                                                                    |                                            |                                                                                                    |
| *Selerione a Subratenoria                                                                                                    |                                            |                                                                                                    |
| Inclusão - Exclusão credenciamento                                                                                                    |                                            |                                                                                                    |
| * Atende Pediatria                                                                                                    |                                            |                                                                                                    |
| Nenhum                                                                                                    |                                            |                                                                                                    |
| CPF/CNPJ                                                                                                    |                                            | *Nome completo / Razão Social                                                                                                    |
| 40.881.302/0001-30                                                                                                    |                                            | HOSPITAL DE OLHOS DO RECIFE LTDA                                                                                                    |
|                                                                                                    |                                            |                                                                                                    |
| Especialidade                                                                                                    | τ.                                         |                                                                                                    |
| Lista atual da(s) especialidade(s) habilitada(s) para o credenciado                                                                                                    |                                            |                                                                                                    |
|                                                                                                    |                                            |                                                                                                    |
| Deseja a inclusão de nova(s) especialidade(s)?                                                                                                    |                                            | *Deseja a exclusão de alguma especialidade?                                                                                                    |
| Nenhum                                                                                                    |                                            | Nenhum                                                                                                    |
| Forneça mais informações a respeito da sua solicitação 🔞                                                                                                    |                                            |                                                                                                    |
|                                                                                                    |                                            |                                                                                                    |
| GPD 6                                                                                                    |                                            |                                                                                                    |
| A Saúde Petrobras respeita a sua privacidade e o adequado tratamento<br>13.709/18, os dados pessoais informados em nosso formulário serão uti<br>privacidade.                                                                                                    | de seus dados pesso<br>lizados com a única | aís. Por isso, em conformidade com a Lei Geral de Proteção de Dados Pessoais - nº. I<br>finalidade de analisar e atender a sua demanda. Para mais detalhes, veja nosso aviso de |

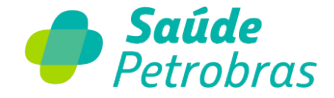

Alguns campos já estão previamente preenchidos, o que facilita a classificação do protocolo. Selecione a opção do serviço (habilitação ou exclusão) e clique em **"Enviar"**.

**Importante:** Para habilitação de especialidade é necessário anexar documentação do profissional.

Observação: Campos com \* (asterisco) são obrigatórios o preenchimento.

Após o envio, o protocolo poderá ser acompanhado em "Minhas Solicitações".

#### 5.5- Procedimentos

Nesta página o credenciado poderá registrar uma solicitação para análise de habilitação de um determinado procedimento.

| Procedimentos                                                                                                    | SOLICITAR HABILITAÇÃO DE PROCEDIMENTO                      |
|----------------------------------------------------------------------------------------------------|------------------------------------------------------------|
| Veja os procedimentos habilitados a partir da tabela contratada mais atual. Caso es<br>poderá solicitar a habilitação de procedimentos. | steja desatualizada, solicite uma nova versão. Você também |

Clicando em **"Solicitar Habilitação de Procedimento"** o usuário deverá preencher o formulário, como mostra a figura abaixo:

| Preencha o formulário abaixo para solicitar a inclusão ou exclusão de Procedimento                                                                                                    | os realizados pelo Credenciado. Ela será atendida em até 10 dias úteis.                                                                                                    |
|----------------------------------------------------------------------------------------------------|----------------------------------------------------------------------------------------------------|
| Endereço ponto atendimento 👘 Telefone de contato 👘 Informe o Código e o Procedimento                                                                                                    |                                                                                                    |
| *Email                                                                                                    | *Endereço ponto atendimento                                                                                                    |
| *Telefone de contato 🧕                                                                                                    | · · · ·                                                                                                    |
| Motivo                                                                                                    |                                                                                                    |
| Solicitação                                                                                                    | *                                                                                                    |
| 'Selecione a Categoria                                                                                                    |                                                                                                    |
| Suporte Operacional                                                                                                    | *                                                                                                    |
| Selecione a Subcategoria                                                                                                    |                                                                                                    |
| Habilitação de Procedimento                                                                                                    |                                                                                                    |
| forneça mais informações a respeito da sua solicitação 📀                                                                                                    |                                                                                                    |
| Forneça mais informações a respeito da sua solicitação 🥥<br>LGPD 📀                                                                                                    |                                                                                                    |
| Forneça mais informações a respeito da sua solicitação<br>GPD<br>A Saúde Petrobras respeita a sua privacidade e o adequado tratamento de seus<br>13.709/18, os dados pessoais informados em nosso formulário serão utilizados<br>privacidade.                              | is dados pessoais. Por isso, em conformidade com a Lei Geral de Proteção de Dados Pessoais - n°. 🗙<br>; com a única finalidade de analisar e atender a sua demanda. Para maís detalhes, veja nosso aviso de |
| Forneça mais informações a respeito da sua solicitação<br>GPD<br>A Saúde Petrobras respeita a sua privacidade e o adequado tratamento de seus<br>13.709/18, os dados pessoais informados em nosso formulário serão utilizados<br>privacidade.<br>A DICIONAR ANEXOS         | is dados pessoais. Por isso, em conformidade com a Lei Geral de Proteção de Dados Pessoais - n°.<br>com a única finalidade de analísar e atender a sua demanda. Para mais detalhes, veja nosso aviso de     |
| Forneça mais informações a respeito da sua solicitação<br>GPD O<br>A Saúde Petrobras respeita a sua privacidade e o adequado tratamento de seus<br>13.709/18, os dados pessoais informados em nosso formulário serão utilizados<br>privacidade.<br>MOR<br>ADICIONAR ANEXOS | us dados pessoais. Por isso, em conformidade com a Lei Geral de Proteção de Dados Pessoais - n*.<br>s com a única finalidade de analisar e atender a sua demanda. Para mais detalhes, veja nosso aviso de   |

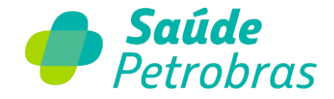

Note que alguns campos já estão previamente preenchidos, facilitando a classificação do protocolo. No campo "Informe o Código e o Procedimento" digite o código TUSS ou nome do procedimento e selecione o item da lista suspensa. Utilize o campo "Forneça mais informações a respeito da sua solicitação" em situações que não localizar o código/procedimento alvo de sua solicitação. Em seguida, clique em "Enviar".

Observação: Campos com \* (asterisco) são obrigatórios o preenchimento.

Após o envio, o protocolo poderá ser acompanhado em "Minhas Solicitações".

Também nesta página, o credenciado pode solicitar a tabela contratada vigente. Para isto, basta clicar em **"Solicitar Tabela Contratada"**, preencher o formulário e acompanhar em **"Minhas Solicitações"**.

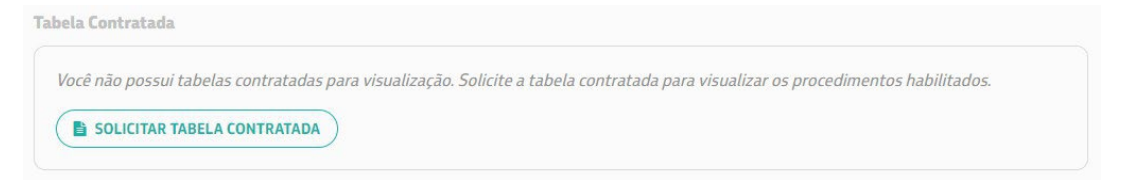

Clicando em **"Solicitar Tabela Contratada"** o usuário deverá preencher o formulário, como mostra a figura abaixo:

| Endereço ponto atendimento Telefone de contato                                                                                                    |                                                                                                    |
|----------------------------------------------------------------------------------------------------|----------------------------------------------------------------------------------------------------|
| *Email                                                                                                    | *Endereço ponto atendimento                                                                                                    |
| *Telefone de contato 😧                                                                                                    |                                                                                                    |
| *Motivo                                                                                                    |                                                                                                    |
| Solicitação                                                                                                    |                                                                                                    |
| *Selecione a Categoria                                                                                                    |                                                                                                    |
| Rede Credenciada                                                                                                    |                                                                                                    |
| *Selecione a Subcategoria                                                                                                    |                                                                                                    |
| Solicitação de Tabela Estruturada Atualizada                                                                                                    |                                                                                                    |
| Forneça mais informações a respeito da sua solicitação 🥹                                                                                            |                                                                                                    |
| LGPD 😌                                                                                                    |                                                                                                    |
| A Saúde Petrobras respeita a sua privacidade e o adequado tratan<br>13.709/18, os dados pessoais informados em nosso formulário ser<br>privacidade. | nento de seus dados pessoais. Por isso, em conformidade com a Lei Geral de Proteção de Dados Pessoais - n°.<br>ão utilizados com a única finalidade de analisar e atender a sua demanda. Para mais detalhes, veja nosso aviso de |
|                                                                                                    |                                                                                                    |
|                                                                                                    |                                                                                                    |

Alguns campos já estão previamente preenchidos, facilitando a classificação do protocolo. Forneça as informações desejadas e clique em "Enviar".

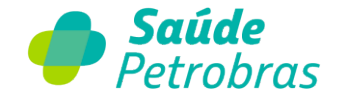

Observação: Campos com \* (asterisco) são obrigatórios o preenchimento.

Após o envio, o protocolo poderá ser acompanhado em "Minhas Solicitações".

**Importante**: A tabela como é um arquivo anexado no protocolo, lembre-se de que estará disponível em "Anexos" na área de interação da solicitação.

| Início > Acompanhamento da Solicitação |                        |                                   |                            |
|----------------------------------------|------------------------|-----------------------------------|----------------------------|
| < Voltar                               |                        |                                   |                            |
| Protocolo ANS                          | Criado em<br>27d atrás | Atualizado em<br><b>27d atrás</b> | Status<br><b>Encerrado</b> |
| Solicitação de Tabela Contratada       | Res                    | ponder pesquisa d                 | le satisfação 🕻            |
| Prazo Estimado<br>21/12/2023           |                        |                                   |                            |
| Atividade Anexos Detalhes Adicionais   |                        |                                   |                            |
|                                        |                        |                                   |                            |

#### 5.6- Corpo Clínico

O credenciado pode solicitar a inclusão ou a exclusão de Corpo Clínico, a partir da visualização em lista de profissionais que estão vinculados ao estabelecimento.

| Corpo Clír    | nico   |           |                       |                      | SOL               | ICITAR ALTERAÇÃO |
|---------------|--------|-----------|-----------------------|----------------------|-------------------|------------------|
| Especialidade |        |           |                       |                      |                   |                  |
| Todos         | -      | Pesquis   | ar um profissional oi | u número do conselho |                   | Q                |
| Status        |        | Adicionad | o em                  |                      |                   |                  |
| Todos         |        |           | de —-                 | PESQUISAR            |                   |                  |
| Conselho      | Número | Nome      | Excluído em           | Adicionado em        | Especialidade     | Status           |
| CRM/RJ        | 000000 | teste     | 26/12/2023            | 14/12/2023           | GASTROENTEROLOGIA | Inativo          |

Clicando em **"Solicitar Alteração"** o credenciado pode incluir ou excluir o profissional que faz ou fez parte da entidade hospitalar ou não hospitalar.

**Importante:** O item "Corpo Clínico" não está disponível para credenciados do tipo Pessoa Física (PF).

Clicando em **"Solicitar Alteração"** o usuário deverá preencher o formulário, como mostra a figura abaixo:

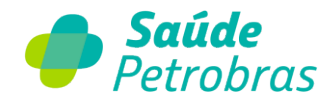

#### Inclusão ou Exclusão de Corpo Clínico

| Preencha o formulârio abaixo para incluir ou excluir os profissionais do Corpo Clinic | o do Credenciado. Ela serà atendida em atè 10 dias úteis. |
|---------------------------------------------------------------------------------------|-----------------------------------------------------------|
| Endereço ponto atendimento Telefone de contato Selecione a Demanda                    |                                                           |
| *Email                                                                                | *Endereço ponto atendimento                               |
| * Telefone de contato 😧                                                               | •                                                         |
|                                                                                       |                                                           |
| Motivo                                                                                |                                                           |
| Solicitação                                                                           |                                                           |
| Selecione a Subcategoria                                                              |                                                           |
| Rede Credenciada                                                                      |                                                           |
| Selecione a Subcategoria                                                              |                                                           |
| Inclusão/Exclusão de Corpo Clínico                                                    | *                                                         |
| Selecione a Demanda                                                                   |                                                           |
| Nenhum                                                                                | *                                                         |
|                                                                                       | ٩                                                         |
| Nenhum                                                                                |                                                           |
| Exclusão de Corpo Clínico                                                             |                                                           |
| Inclusão de Corpo Clínico                                                             |                                                           |

Alguns campos já estão previamente preenchidos, o que facilita a classificação do protocolo.

Selecione "Inclusão de Corpo Clínico", clique em "Adicionar", preencha os dados do profissional, conforme demonstrado na imagem abaixo, e clique em "Adicionar":

| HS . | Nome do Profissional | Tipo de Conselho Regional | Estado (UF)      | Número do Registro | Especialidade |
|------|----------------------|---------------------------|------------------|--------------------|---------------|
|      |                      | Não h                     | ā dados a exibir |                    |               |
|      |                      |                           |                  |                    |               |
|      | Adicionar linha      | a                         |                  |                    | ×             |
|      | *Nome do Profiss     | ional                     |                  |                    |               |
|      | *Tion de Conselha    | a Rapional                |                  |                    |               |
|      | Nenhum               | o Regional                |                  |                    | v             |
|      | *Estado (UF)         |                           |                  |                    |               |
|      | *Número do Reci      | tra                       |                  |                    | *             |
|      |                      |                           |                  |                    |               |
|      | *Especialidade       |                           |                  |                    |               |
|      | Nenhum               |                           |                  |                    | v             |

Já para excluir, selecione a opção "Exclusão de Corpo Clínico", clique em "Adicionar", preencha os dados do profissional, conforme demonstrado na imagem abaixo, e clique em "Adicionar":

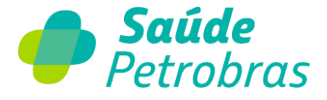

| lusao de Corpo I | Clínico                                              |                           |             |                    | * |
|------------------|------------------------------------------------------|---------------------------|-------------|--------------------|---|
| licione um ou    | ı mais profissionais que <mark>d</mark> eseja exclui | r do Corpo Clínico.       |             |                    |   |
| Adicionar        | Remover tudo                                         |                           |             |                    |   |
| Action           | Nome do Profissional                                 | Tipo de Conselho Regional | Estado (UF) | Número do Registro |   |

Localize o profissional no campo "Nome do Profissional" e os demais campos serão preenchidos automaticamente. Em sequência, clique em "Adicionar".

| Adicionar linha           | ×                  |
|---------------------------|--------------------|
| *Nome do Profissional     |                    |
|                           | Ŧ                  |
| Tipo de Conselho Regional |                    |
| Nenhum                    | Ψ.                 |
| Estado (UF)               |                    |
|                           | Ψ.                 |
| Número do Registro        |                    |
|                           |                    |
|                           |                    |
|                           | Cancelar Adicionar |

Observação: Campos com \* (asterisco) são obrigatórios o preenchimento.

Após o envio, o protocolo poderá ser acompanhado em "Minhas Solicitações".

#### 5.7- Descredenciamento

Este recurso está disponível somente para os usuários tipo Master, ou seja, o administrador do contrato de credenciamento.

Ao clicar em "Descredenciamento", o usuário deverá preencher todos os campos e anexar a carta de formalização.

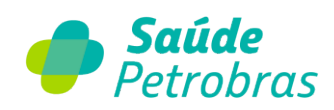

| Desei cachelaniento | D | es | cr | e | d | er | ıci | a | m | e | n | to | i |
|---------------------|---|----|----|---|---|----|-----|---|---|---|---|----|---|
|---------------------|---|----|----|---|---|----|-----|---|---|---|---|----|---|

| - Nenhum Nenhum Nenhum Nenhum * Motivo Solicitação * Selecione a Categoria Rede Credenciada * Selecione a Subcategoria Descredenciamento CPF/(NPJ  * Selecione a Demanda * Selecione a Demanda Total * Selecione a Demanda Total * Sim Formeça mais informações a respeito da sua solicitação                                                                                                    | Tipo do público                                                                                                    | *Endereco ponto atendimento                                                                                                    |
|----------------------------------------------------------------------------------------------------|----------------------------------------------------------------------------------------------------|----------------------------------------------------------------------------------------------------|
| * Motivo   Solicitação   * Selecione a Categoria   Rede Credenciada   * Selecione a Subcategoria   Descredenciamento   * CPF/CNPJ   * Nome completo / Razão Social   * Selecione a Demanda   * Selecione a Demanda   Total   * Selecione a Demanda   * Selecione a Demanda   * Selecione a Demand                                                                                                    | Nenhum v                                                                                                    |                                                                                                    |
| Solicitação                                                                                                    | *Motivo                                                                                                    |                                                                                                    |
| * Selecione a Categoria Rede Credenciada * Selecione a Subcategoria Descredenciamento * CPF/CNPJ * Nome completo / Razão Social * Nome completo / Razão Social * Selecione a Demanda Total * Selecione a Demanda Total * Selecione a Demanda * Selecione a Demanda * Sel | Solicitação                                                                                                    |                                                                                                    |
| Rede Credenciada   * Selecione a Subcategoria   Descredenciamento   * CPF/CNPJ   * Selecione a Demanda   Total   * Anexado a carta com o motivo para o Descredenciamento?   É necessário a elaboração de uma carta com o(s) motivo(s) para o Descredenciamento?   É necessário a elaboração de uma carta com o(s) motivo(s) para o Descredenciamento?   É necessário a elaboração de uma carta com o(s) motivo(s) para o Descredenciamento?   Í noral   * Anexado a carta com o motivo para o Descredenciamento?   Í no Descredenciamento; a mesma deverá estar datada, assinada e carimbada.   Sim                                                                                                    | Selecione a Categoria                                                                                                    |                                                                                                    |
| *Selecione a Subcategoria  Descredenciamento  *CPF/CNPJ  *Nome completo / Razão Social  *Anexado a carta com o motivo para o Descredenciamento?  *Anexado a carta com o motivo para o Descredenciamento?  *Anexado a carta com o motivo para o Descredenciamento?  *Anexado a carta com o motivo para o Descredenciamento?  *Anexado a carta com o motivo para o Descredenciamento?  *Incessário a elaboração de uma carta com o(s) motivo(s) para o Descredenciamednto; a mesma deverà estar datada, assinada e carimbada.  Sim  Forneça mais informações a respeito da sua solicitação ?                                                                                                    | Rede Credenciada                                                                                                    |                                                                                                    |
| Descredenciamento         *CPF/CNPJ       *Nome completo / Razão Social         *Selecione a Demanda       *Anexado a carta com o motivo para o Descredenciamento? •         Total       *         Total       •         Forneça mais informações a respeito da sua solicitação •       Sim                                                                                                    | Selecione a Subcategoria                                                                                                    |                                                                                                    |
| * CPF/CNPJ * Nome completo / Razão Social * Selecione a Demanda * Selecione a Demanda * Anexado a carta com o motivo para o Descredenciamento? • É necessário a elaboração de uma carta com o(s) motivo(s) para o o Descredenciamednto; a mesma deverá estar datada, assinada e carimbada. Sim Forneça mais informações a respeito da sua solicitação •                                                                                                    | Descredenciamento                                                                                                    |                                                                                                    |
| *Selecione a Demanda Total *Anexado a carta com o motivo para o Descredenciamento?                                                                                                    | CPF/CNPJ                                                                                                    | *Nome completo / Razão Social                                                                                                    |
| *Selecione a Demanda<br>Total *Anexado a carta com o motivo para o Descredenciamento? •<br>É necessário a elaboração de uma carta com o(s) motivo(s) para o<br>Descredenciamednto; a mesma deverá estar datada, assinada<br>e carimbada.<br>Sim Forneça mais informações a respeito da sua solícitação •                                                                                                    |                                                                                                    |                                                                                                    |
| Total <ul> <li>É necessário a elaboração de uma carta com o(s) motivo(s) para i o Descredenciamednto; a mesma deverá estar datada, assinada e carimbada.</li> <li>Sim</li> </ul> Forneça mais informações a respeito da sua solícitação <b>o</b>                                                                                                    | Selecione a Demanda                                                                                                    | *Anexado a carta com o motivo para o Descredenciamento? 🥹                                                                                                    |
| Sim<br>Forneça mais informações a respeito da sua solicitação 🥹                                                                                                    | Total v                                                                                                    | É necessário a elaboração de uma carta com o(s) motivo(s) para<br>o Descredenciamednto; a mesma deverá estar datada, assinada<br>e carimbada.                                      |
| Forneça mais informações a respeito da sua solicitação 🥹                                                                                                    |                                                                                                    | Sim                                                                                                    |
|                                                                                                    | Forneça mais informações a respeito da sua solicitação 🥹                                                                                                    |                                                                                                    |
|                                                                                                    |                                                                                                    |                                                                                                    |
|                                                                                                    | GPD O                                                                                                    |                                                                                                    |
| A Saúde Petrobras respeita a sua privacidade e o adequado tratamento de seus dados pessoais. Por isso, em conformidade com a Lei<br>Geral de Proteção de Dados Pessoais - nº. 13.709/18, os dados pessoais informados em nosso formulário serão utilizados com a<br>única finalidade de analisar e atender a sua demanda. Para mais detalhes, veja nosso <b>aviso de privacidade</b> .                                                                                                    | A Saúde Petrobras respeita a sua privacidade e o adequado tratamen<br>Geral de Proteção de Dados Pessoais - nº. 13.709/18, os dados pesso<br>única finalidade de analisar e atender a sua demanda. Para mais de | nto de seus dados pessoais. Por isso, em conformidade com a Lei s<br>pais informados em nosso formulário serão utilizados com a<br>talhes, veja nosso <b>aviso de privacidade.</b> |

# 6. Programas Complementares

ENVIAR

| 🥠 Sau  | <b>úde</b> Petrobras A- A A+ | 0                |                                                                                                    | Portal TISS 🖉 🔹      | Olã,        | ^            |
|--------|------------------------------|------------------|----------------------------------------------------------------------------------------------------|----------------------|-------------|--------------|
| ινίςιο | MINHAS SOLICITAÇÕES          | DADOS CADASTRAIS | PROGRAMAS COMPLEMENTARES                                                                                                | CATÁLOGO DE SERVIÇOS | COMUNICAÇÃO | FALE CONOSCO |
|        |                              | Olá, e           | Programa de Assistència Especial (PAE) 🔗<br>Programa de Atenção Domiciliar (PAD)<br>Programa Cuidar I Diabetes Mellitus | enciado              |             |              |

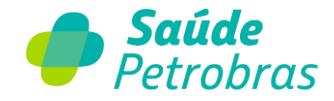

Ao clicar em "Programas Complementares" serão disponibilizados os itens:

- Programa de Assistência Especial (PAE) link que direciona para o Portal TISS. Somente credenciados contratados para o tipo de serviço podem solicitar senhas para os procedimentos que possuem cobertura;
- Programa de Atenção Domiciliar (PAD) item disponível apenas para hospitais;
- Programa Cuidar | Diabetes Mellitus

#### 6.1- Programa de Atenção Domiciliar (PAD)

O Programa de Atenção Domiciliar (PAD) é um conjunto de benefícios na área de Atenção Domiciliar para tratamento de doenças e reabilitação desenvolvidas no domicílio, ao beneficiário do nosso plano. Essa modalidade de atendimento é uma opção segura e eficiente para pacientes portadores de doenças agudas ou crônicas agudizadas que previamente foram tratados em hospitais e que se encontram clinicamente estáveis, podendo completar a recuperação em casa.

O credenciado hospitalar poderá solicitar a inclusão de um beneficiário no programa clicando em "Solicitar Inclusão de Beneficiário". Em sequência, preencher o formulário e anexar o relatório médico.

O acompanhamento da solicitação poderá ser acompanhado em tempo real, como mostra o quadro abaixo.

| Programa de Aten          | SOLICITAR INCLUSÃO DE BENEFICIÁRIO        |                                |                              |
|---------------------------|-------------------------------------------|--------------------------------|------------------------------|
| Pesquisar um beneficiário | ou carteirinha                            |                                |                              |
| Beneficiário              | Carteirinha                               | Status                         | Protocolo                    |
|                           |                                           | 8                              |                              |
|                           | Nenhum benef                              | iciário até o momento          |                              |
| Quando I                  | nouver beneficiário registrados no Progra | ama de Atenção Domiciliar (PAD | )), eles serão exibidos aqui |

Observação: Para mais informações sobre o PAD, acesse a Cartilha Operacional através o link -

https://saudepetrobras.com.br/data/files/6E/E2/30/5B/4569B810AFBE2FA8A9B8F 9C2/ManualPAD\_v08\_01-11-23.pdf

Clicando em "Solicitar Inclusão de Beneficiário", o usuário deverá preencher o formulário demonstrado abaixo:

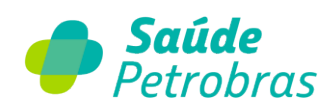

## Inclusão de Beneficiário no Programa PAD

| Inclusão | de Re | noficiário |     | Program | PAD       |
|----------|-------|------------|-----|---------|-----------|
| Inclused | ue be | nenciano   | 110 | Flugia  | IIId PAD. |

| Endereço ponto atendimento         Telefone de contato         Nome do M           Telefone 1         Email         Grau de Parentesco (Atual)         Relatório Méc | tdico Código CRM Especialidade Médica Estado CRM Telefone de contato do Médico Nº de Carteirinha Nome completo<br>co |   |
|----------------------------------------------------------------------------------------------------|----------------------------------------------------------------------------------------------------|---|
| Dados do Credenciado                                                                                                    |                                                                                                    |   |
| Credenciado                                                                                                    | *Endereço ponto atendimento                                                                                          |   |
| 0                                                                                                    | · · ·                                                                                                    | * |
| Email                                                                                                    |                                                                                                    |   |
|                                                                                                    |                                                                                                    |   |
| *Telefone de contato 🥹                                                                                                    |                                                                                                    |   |
|                                                                                                    |                                                                                                    |   |
| Telefone 1                                                                                                    |                                                                                                    |   |
| Telefone 2                                                                                                    |                                                                                                    |   |
|                                                                                                    |                                                                                                    |   |
| Dados do Solicitante                                                                                                    |                                                                                                    |   |
| *Nome do Médico                                                                                                    | *Especialidade Mêdica                                                                                                |   |
|                                                                                                    | Nenhum                                                                                                    | * |
| *Código CRM                                                                                                    | *Estado CRM                                                                                                    |   |
|                                                                                                    |                                                                                                    | * |
| E-mail de contato do Médico                                                                                                    | * Telefone de contato do Médico                                                                                      |   |
|                                                                                                    |                                                                                                    |   |
|                                                                                                    |                                                                                                    |   |
| Dados do Beneficiário                                                                                                    |                                                                                                    |   |
| *Nº de Carteirinha                                                                                                    | Nome do Beneficiário                                                                                                 |   |
|                                                                                                    |                                                                                                    |   |
| Tipo de contato                                                                                                    |                                                                                                    |   |
| Credenciado                                                                                                    |                                                                                                    |   |

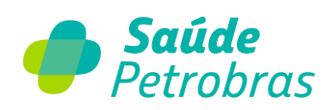

| Detalhamento da Solicitação       |                                      |
|-----------------------------------|--------------------------------------|
|                                   |                                      |
| Tipo de solicitação               |                                      |
| Solicitar inclusão *              |                                      |
| Dados do Responsável (Atual)      |                                      |
| *Nome completo                    | *Grau de Parentesco (Atual)          |
|                                   | Nenhum *                             |
| * Telefone 1                      | Telefone 2                           |
| tere and                          |                                      |
| Email                             |                                      |
|                                   |                                      |
| Relatório de Condição Clínica     |                                      |
| Paciente                          | Número Carteirinha                   |
|                                   |                                      |
| Idade                             |                                      |
|                                   |                                      |
| Origem                            |                                      |
| Nenhum v                          |                                      |
| Nome do Credenciado               | Leito                                |
|                                   |                                      |
| Motivo da internação hospitalar   |                                      |
|                                   |                                      |
| Médico assistente                 | Telefone                             |
|                                   |                                      |
|                                   |                                      |
| Serviços necessários em domicílio |                                      |
| Acesso venoso                     | Tipo                                 |
| Nenhum                            |                                      |
| Medicação venosa                  |                                      |
| Nenhum *                          |                                      |
| ATB                               |                                      |
|                                   |                                      |
| Dosagem                           |                                      |
|                                   |                                      |
| Dias de uso                       |                                      |
|                                   |                                      |
| Fonoterapia                       | Fisioterapia                         |
| Nenhum *                          | Nenhum *                             |
| Dieta                             | Curativo complexo a partir do grau 3 |
| Nenhum *                          | Nenhum v                             |
| Cobertura                         |                                      |
|                                   |                                      |
| Oxigenio                          | Vazāo                                |
| - HEIDER - V                      |                                      |
| Ventilação Mecânica               |                                      |
| NCONUT ¥                          |                                      |
|                                   |                                      |
| Traqueostomia                     | Aspiração de Vias Aêreas Superiores  |

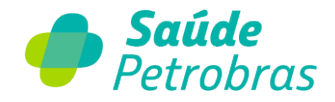

| Equipamentos necessários                                                   |                                                                               |
|----------------------------------------------------------------------------|-------------------------------------------------------------------------------|
| OPCÕES<br>Cama hospitalar<br>Cadeira de roda<br>Cadeira higiênica<br>BIPAP | OPÇÕES<br>Aspirador<br>Concentrador de Oxigênio<br>Colchão Pneumático<br>CPAP |
| Outros                                                                     |                                                                               |
| Quadro Clínico                                                             |                                                                               |
| Documentos Obrigatórios                                                    |                                                                               |
| * Relatório Médico<br>Torigatório: carregar                                |                                                                               |
| ENVIAR                                                                     |                                                                               |

Importante: é obrigatório o credenciado anexar o relatório médico.

Após o registro do protocolo, o usuário poderá acompanhar o andamento da solicitação com interação.

#### 6.2 - Programa Cuidar | Diabetes Mellitus

Essa iniciativa do Programa Cuidar é voltada para o cuidado à saúde das pessoas com diabetes e pré-diabetes, com atendimento remoto e serviço de telemedicina exclusivo para os participantes inscritos nesse programa.

O programa é oferecido para beneficiários de todo o Brasil, selecionados a partir de critérios estritamente técnicos:

- a) Pessoas com diagnóstico de diabetes tipo 1 ou 2
- b) Pessoas com pré-diabetes, desde que seus exames tenham apresentado os seguintes resultados: glicemia de jejum entre 100 e 125 mg/dL e hemoglobina glicada (HbA1c) entre 5,7% e 6,4% (valores indicados pela American Diabetes Association - ADA);
- c) A partir de 18 anos de idade.

| Pesquisar um beneficiário | ou carteirinha                          |                                 |                            |
|---------------------------|-----------------------------------------|---------------------------------|----------------------------|
| Beneficiário              | Carteirinha                             | Status                          | Protocolo                  |
|                           |                                         | 8                               |                            |
|                           | Nenhum bene                             | ficiário até o momento          |                            |
| Quando                    | houver beneficiário registrados no Proo | rama Cuidar / Diabetes Mellitus | , eles serão exibidos aqui |

Observação: Para mais informações acesse a página https://saudepetrobras.com.br/prog-cuidar-diabetes-mellitus.htm

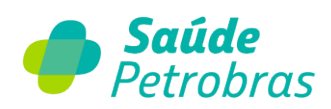

Clicando em "Solicitar Inclusão de Beneficiário", o usuário deverá preencher o formulário demonstrado abaixo:

| nclusão de Beneficiário no Programa Cuidar Mellitus.                                                                              |                                                                                                    |
|----------------------------------------------------------------------------------------------------|----------------------------------------------------------------------------------------------------|
| Endereço ponto atendimento Telefone de contato Nome do Médic<br>Nº de Carteirinha Diabético O Beneficiário concorda com o envio d | o Código CRM E-mail de contato do Médico Especialidade Médica Estado CRM Telefone de contato do Médico<br>os seus dados para a solicitação de inclusão no Programa Cuidar I Diabetes Mellitus |
| Jados do Solicitante                                                                                                    |                                                                                                    |
| 'Email                                                                                                    | *Endereço ponto atendimento                                                                                                    |
|                                                                                                    |                                                                                                    |
| Telefone de contato 🥹                                                                                                    |                                                                                                    |
| Dados do Credenciado                                                                                                    |                                                                                                    |
| Nome do Médico                                                                                                    | *Especialidade Médica                                                                                                    |
|                                                                                                    | Nenhum                                                                                                    |
| Côdigo CRM                                                                                                    | * Estado CRM                                                                                                    |
|                                                                                                    |                                                                                                    |
| E-mail de contato do Médico                                                                                                    | * Telefone de contato do Médico                                                                                                    |
| Dados do Beneficiário                                                                                                    |                                                                                                    |
| 'Nº de Carteirinha                                                                                                    | Nome do Beneficiário                                                                                                    |
|                                                                                                    | The design of the second second second second second second second second second second second second second se                                                                               |
| PF do Beneficiario                                                                                                    | ripo de contato                                                                                                    |
|                                                                                                    |                                                                                                    |
| Detalhamento da Solicitação                                                                                                    |                                                                                                    |
| Tipo de solicitação                                                                                                    |                                                                                                    |
| Solicitar inclusão                                                                                                    | *                                                                                                    |
| Dados de Saúde do Beneficiário                                                                                                    |                                                                                                    |
| *Diabêtico                                                                                                    |                                                                                                    |
| Nenhum                                                                                                    | *                                                                                                    |
| Termo de Aceite LGPD                                                                                                    |                                                                                                    |
| *O Beneficiário concorda com o envio dos seus dados para a                                                                        | solicitação de inclusão no Programa Cuidar I Diabetes Mellitus                                                                                                    |
|                                                                                                    |                                                                                                    |

Após o registro do protocolo, o usuário poderá acompanhar o andamento da solicitação com interação.

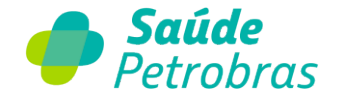

# 7. Catálogo de Serviços

Ao clicar em **"Catálogo de Serviços"** o usuário identifica todos os serviços disponíveis no Portal do Credenciado.

O catálogo está dividido em 3 áreas:

 a) Dados Cadastrais - nesta área o usuário tem acesso a todos os itens disponíveis em "Dados Cadastrais", que fica na parte superior da página.
 Para cada tipo de serviço o usuário pode identificar os detalhes e o prazo para atendimento.

| ados Cadastrais 🔸        | Dados Cadastrais                                                                                                    |                                                                                                    |
|--------------------------|----------------------------------------------------------------------------------------------------|----------------------------------------------------------------------------------------------------|
| ogramas Complementares > | Alteração de Dados de Contato Administrativo<br>Preenda o formulário para solicitar a alteração cadastral dos Dados de<br>Contato Administrativo do Credenciado. Ela será atendida em até 10 das<br>úteis.  | Alteração das Informações do Credenciado<br>Preenda o formulário para solicitar a alteração cadastral das informaçõe<br>do Credenciado. Ela será atendida em atê 10 dias úteis.                         |
|                          | Alteração dos Dados Financeiros e Tributários<br>Preenda o formulário para solicitar a alteração cadastral dos Dados<br>Financeiros e Tributários do Credenciado. Ela será atendida em até 10 das<br>úteis. | Alteração do Ponto de Atendimento<br>Prencha a formulário para solicitar a alteração de endereço ou telefone<br>de Pontos de Atendimento Credenciados. Ela será atendida em atê 10 di<br>úteis.         |
|                          | Habilitação/Exclusão de Especialidade<br>Preendha o formulário abaixo para solicitar a inclusão ou exclusão de<br>Especialidades do Credenciado. Ela será atendida em até 60 dias úteis.                    | Solicitar Habilitação de Procedimento<br>Preencha o formulário abaixo para solicitar a inclusão ou exclusão de<br>Procedimentos realizados pelo Credenciado. Ela será atendida em até 10<br>dias úteis. |
|                          | Solicitação de Tabela Contratada<br>Prencha o formulário abaixo para solicitar à tabela contratada atualizada.<br>Ela será atendida em até 10 dias úteis.                                                   | Inclusão ou Exclusão de Corpo Clínico<br>Prencha o formulário abaixo para incluir ou excluir os profissionais do<br>Corpo Clínico do Credenciado. Ela será atendida em até 10 días úteis.               |
|                          | Descredenciamento<br>Preencha o formulário abaixo para solicitar o descredenciamento total ou<br>parcial do Credenciado. Ela será atendida em até 90 dias úteis.                                            |                                                                                                    |

b) Programas Complementares - nesta área o usuário tem acesso aos itens disponíveis em "Programas Complementares", que fica na parte superior da página. Lembramos que o serviço do PAD está disponível apenas para os credenciados classificados como Hospital. Os demais credenciados possuem acesso somente ao Programa Cuidar *Mellitus*.

| atalogo de Serviços        |                                           |   |                                                       |   |
|----------------------------|-------------------------------------------|---|-------------------------------------------------------|---|
| Dados Cadastrais 👂         | Programas Complementares                  |   |                                                       |   |
| Programas Complementares 🔸 | Inclusão de Beneficiário no Programa PAD  |   | Inclusão de Beneficiário no Programa Cuidar Mellitus  |   |
| Fale Conosco >             | Inclusão de Beneficiário no Programa PAD. | 4 | Inclusão de Beneficiário no Programa Cuidar Mellitus. | - |

c) Fale Conosco - nesta área o usuário tem acesso ao formulário geral do Fale Conosco. Lembramos que a utilização é da mesma forma que o acessado na área pública - <u>https://faleconosco.saudepetrobras.com.br/fale\_conosco</u>

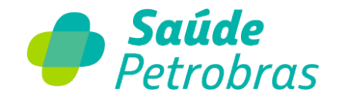

# 8. Comunicação

Ao clicar em "Comunicação", na parte superior da página, o usuário terá as seguintes opções:

- Comunicados
- Documentos e Links Úteis
- Treinamentos e Tutoriais

| INICIO | MINHAS SOLICITAÇÕE | S DADOS CADI      | ASTRAIS         | PROGRAMAS COMPLEMENTARES             | CATÁLOGO DE SERVIÇOS                     | COMUNICAÇÃO                                                      | FALE CONOS                           |
|--------|--------------------|-------------------|-----------------|--------------------------------------|------------------------------------------|------------------------------------------------------------------|--------------------------------------|
|        |                    |                   | )lá. este       | e é o portal do cre                  | denciado                                 | Documentos e Links<br>Úteis                                      |                                      |
|        |                    |                   |                 |                                      |                                          | Treinamentos e<br>Tutoriais                                      |                                      |
|        |                    | Credenciado, seja | a bem-vindo! Co | nvidamos você a explorar nossos serv | riços e recursos exclusivos. 2 🛛 🗧       | •                                                                | 7                                    |
|        |                    |                   |                 |                                      |                                          |                                                                  |                                      |
|        |                    |                   |                 |                                      |                                          |                                                                  |                                      |
|        |                    |                   |                 |                                      |                                          |                                                                  |                                      |
|        |                    |                   |                 |                                      | VERSÃO A                                 |                                                                  |                                      |
|        |                    |                   |                 |                                      | VERSÃO A<br>DE NAVEC<br>Versão atualizad | ATUALIZADA DO I<br>SAÇÃO PELO POR<br>a do manual de navegação pe | MANUAL<br>TAL TISS                   |
|        |                    |                   |                 |                                      | VERSÃO A<br>DE NAVEC<br>Versão atualizad | TUALIZADA DO I<br>SAÇÃO PELO POR<br>a do manual de navegação pe  | MANUAL<br>TAL TISS<br>Ho Portal TISS |

 a) Comunicados - nesta página o credenciado poderá visualizar todos os comunicados que foram enviados para toda a Rede Credenciada.
 Para acessar um determinado comunicado, identifique o assunto desejado e clique em "Saiba mais".

| Comunicação                |                                                                                                    |                                            |
|----------------------------|----------------------------------------------------------------------------------------------------|--------------------------------------------|
| Comunicados >              | Comunicados                                                                                                    |                                            |
| Documentos e Links Úteis ゝ | Confira aqui nossos comunicados e não perca nenhuma novidade. Para ficar por dentro de todas as novidades,<br><u>Telegram</u> .                  | acompanhe nosso grupo no                   |
| Treinamentos e Tutoriais 🕨 | Pesquisar                                                                                                    |                                            |
|                            | PAE: atualizamos a cartilha de orientações operacionais<br>Enviado para a rede credenciada do Programa de Assistência Especial                   | SAIBA MAIS                                 |
|                            | Paperless: serviços em que dispensamos o envio de documentos<br>Confira a lista atualizada dos serviços em que dispensamos o envio de guias TISS | s físicos<br>por meio físico<br>SAIBA MAIS |
|                            | Atualização PAE: confira novo fluxo para solicitação de senhas<br>Enviado para a rede credenciada do Programa de Assistência Especial (PAE)      |                                            |

b) Documentos e Links Úteis - nesta página o usuário tem acesso aos manuais, cartilhas operacionais e documentos complementares.

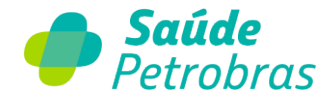

| Comunicados >              | Documentos e Links Úteis                                                                        |   |
|----------------------------|-------------------------------------------------------------------------------------------------|---|
| Documentos e Links Úteis 🗦 | Aqui você encontra todos os documentos e links necessários para o seu dia-dia como credenciado. |   |
| Treinamentos e Tutoriais > | Buscar documentos e links úteis                                                                 | c |
|                            | Medicações de alto custo que necessitam autorização/regulação                                   |   |
|                            | Cartilha Operacional OPME                                                                       |   |
|                            | Cartilha Operacional PAE                                                                        |   |

c) Treinamentos e Tutoriais - nesta página o usuário tem acesso a vídeos operacionais, guias de faturamento e tutoriais que auxiliam o dia a dia do credenciado.

| Comunicação                |                                                                                                    |
|----------------------------|----------------------------------------------------------------------------------------------------|
| Comunicados >              | Treinamentos e Tutoriais                                                                                            |
| Documentos e Links Úteis > | Aqui você encontra nossos treinamentos e tutoriais que foram desenvolvidos para facilitar a sua rotina de trabalho. |
| Treinamentos e Tutoriais > | Pesquisar Q                                                                                                    |
|                            | ✓ Código TUSS OPME                                                                                                  |
|                            | <ul> <li>PAE: solicitação de senha pelo Portal TISS</li> </ul>                                                      |
|                            | ✓ Série Glosas: como evitar                                                                                         |
|                            | <ul> <li>Confirmação de senha de internação</li> </ul>                                                              |
|                            | Código TUSS de OPME                                                                                                 |
|                            | <ul> <li>Lei Geral de Proteção de Dados Pessoais: assinatura eletrônica</li> </ul>                                  |
|                            | ✓ Faturamento guia PAE                                                                                              |
|                            | ✓ Faturamento guia de consulta                                                                                      |
|                            | <ul> <li>Faturamento guia de tratamento odontológico</li> </ul>                                                     |
|                            | ✓ Faturamento guia de honorários                                                                                    |
|                            | Anterior 1 de 2 Próximo                                                                                             |

# 9. Fale Conosco

Nesta página o usuário tem acesso ao formulário geral do Fale Conosco. Lembramos que a utilização segue da mesma forma que o acessado na área pública - <u>https://faleconosco.saudepetrobras.com.br/fale\_conosco</u>

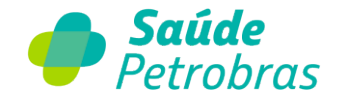

| Fale Conosco                                                                                                    |                                                                                                    |      |
|----------------------------------------------------------------------------------------------------|----------------------------------------------------------------------------------------------------|------|
| Selecione a opção                                                                                                    |                                                                                                    |      |
| Outras Solicitações 🔹                                                                                                    |                                                                                                    |      |
| Formulário de Contato                                                                                                    |                                                                                                    |      |
| Preencha o formulário abaixo para solicitar atendimento.                                                                                                    |                                                                                                    |      |
| Endereço ponto atendimento Telefone de contato Motivo                                                                                                    |                                                                                                    |      |
| *Email                                                                                                    | * Endereço ponto atendimento                                                                                                    |      |
|                                                                                                    |                                                                                                    |      |
| *Telefone de contato 🥹                                                                                                    |                                                                                                    |      |
| *Motivo                                                                                                    |                                                                                                    |      |
| Nenhum                                                                                                    |                                                                                                    |      |
| Selecione a Categoria                                                                                                    |                                                                                                    |      |
| Nenhum                                                                                                    |                                                                                                    |      |
| Selecione a Subcategoria                                                                                                    |                                                                                                    |      |
| Nenhum                                                                                                    |                                                                                                    |      |
| Forneça mais informações a respeito da sua solicitação  \Theta                                                                                                    |                                                                                                    |      |
|                                                                                                    |                                                                                                    |      |
| A Saúde Petrobras respeita a sua privacidade e o adequado tratamento de seus dados pessoa<br>13.709/18, os dados pessoais informados em nosso formulário serão utilizados com a única f<br>privacidade. | ais. Por isso, em conformidade com a Lei Geral de Proteção de Dados Pessoais - n*. X<br>inalidade de analisar e atender a sua demanda. Para mais detalhes, veja nosso aviso de | 6220 |
| ADICIONAR ANEXOS                                                                                                    |                                                                                                    |      |
| ENVIAR                                                                                                    |                                                                                                    |      |

# 10. Gestão de Acesso ao Portal do Credenciado

O credenciado ao realizar seu primeiro acesso sua conta padrão é classificada como "Master", ou seja, possui acesso a todos os recursos do Portal do Credenciado.

A conta Master permite ao credenciado conceder acesso a demais pessoas, como por exemplo para um faturista, secretários e outros. Para esses acessos concedidos a conta é classificada como "Administrativo", dessa forma, o usuário administrativo não tem acesso a todos os itens do Catálogo de Serviço, como também, não possui perfil para concessão de novos usuários.

Na parte superior do Portal do Credenciado, o usuário Master tem acesso a duas opções:

- Dados de Acesso
- Gestão de Acesso

Importante: usuário Administrativo possui apenas a opção "Dados de Acesso".

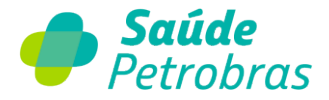

| INÍCIO MINHAS SOLICITAÇÕES DADOS CADASTRAIS PROGRAMAS COMPLEMENTARES CATÁLOGO DE SERVIÇOS COMU<br>Gestão de Acesso<br>Logout | 🥠 Saúde | Petrobras A- A A+   | 0                |                          | Portal TISS 🖉 🔹      | Olá, | <u> </u>                                      |
|----------------------------------------------------------------------------------------------------|---------|---------------------|------------------|--------------------------|----------------------|------|-----------------------------------------------|
|                                                                                                    | ΙΝίCIO  | MINHAS SOLICITAÇÕES | DADOS CADASTRAIS | PROGRAMAS COMPLEMENTARES | CATÁLOGO DE SERVIÇOS | соми | Dados de Acesso<br>Gestão de Acesso<br>Logout |

#### 10.1- Dados de Acesso

Em "**Dados de Acesso**" o usuário visualiza seus dados cadastrados. Caso necessite de alteração dos dados, solicite a alteração através do Catálogo de Serviços do Portal do Credenciado.

| Dados de Acesso                                                                                |                                                                                                  |
|------------------------------------------------------------------------------------------------|--------------------------------------------------------------------------------------------------|
| Estes são os seus dados cadastrados como usuário do Portal do Credenciado. Caso necessite fazo | er alguma alteração, solicite ao usuário Master. Você também pode alterar a sua senha de acesso. |
| Dados do Usuário                                                                               | ALTERAR SENHA DE ACESSO                                                                          |
| Nome Completo:                                                                                 |                                                                                                  |
| CPF cadastrado: ***,***-47                                                                     |                                                                                                  |
| E-mail cadastrado:                                                                             |                                                                                                  |
| Perfil de Acesso: Master                                                                       |                                                                                                  |
| Credenciado                                                                                    | Usuário Master                                                                                   |
| Nome Fantasia: HOSPITAL                                                                        | Usuário Master do Portal do Credenciado:                                                         |
|                                                                                                | E-mail do Usuário Master:                                                                        |

Para alterar a senha, o usuário deve clicar em "Alterar Senha de Acesso". Após clicar no botão informado, digite o CPF ou CNPJ cadastrado.

| Informe o seu CPF ou CNPJ, depois clique em "Enviar código de<br>verificação" para validar o seu e-mail e crie uma pova senha |
|----------------------------------------------------------------------------------------------------|
|                                                                                                    |
| CPF ou CNPJ                                                                                                    |

Informe o código de verificação enviado para o e-mail cadastrado. E clique em "Validar Código de Verificação".

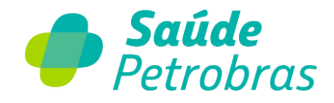

| Cancelar Saúde Petrobras                                                   |
|----------------------------------------------------------------------------|
| Informe o seu CPF ou CNPJ, confirme o seu e-mail<br>e crie uma nova senha. |
| O código de verificação foi enviado para o e-mail:                         |
| Código de Verificação                                                      |
| Validar código Enviar um novo código                                       |
|                                                                            |
|                                                                            |

Crie uma senha e digite novamente a senha criada e clique em "Continuar".

| < | Saúde<br>Petrobras                                                         |
|---|----------------------------------------------------------------------------|
|   | Informe o seu CPF ou CNPJ, confirme o seu e-mail<br>e crie uma nova senha. |
|   | Código verificado com sucesso. Você pode continuar agora.                  |
|   | Nova Senha                                                                 |
|   | Confirme a nova senha                                                      |
|   | Continuar                                                                  |

Importante: Para criação da senha, esta deve atender os seguintes critérios:

- Conter no mínimo 8 (oito) caracteres;
- Possuir ao menos 3 (três) das seguintes regras:
  - a) Conter no mínimo uma letra minúscula
  - b) Conter no mínimo uma letra maiúscula
  - c) Conter no mínimo um número
  - d) Conter no mínimo um símbolo (caractere especial)

Pronto! Sua senha foi alterada!

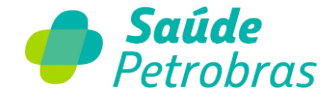

#### 10.2- Gestão de Acesso

A opção "Gestão de Acesso" está disponível apenas para usuários Master. Nesta página, o usuário pode adicionar novos usuários administrativos, como também ativar ou inativar um determinado usuário Administrativo criado.

| Gestão de Acessos                                 |       |                  | ADICIONAR USUÁRIO |
|---------------------------------------------------|-------|------------------|-------------------|
| Gerencie quais usuários podem acessar esta conta. |       |                  |                   |
| Pesquisar um nome ou email de usuário             |       |                  | ٩                 |
| Usuário                                           | Email | Perfil Atribuído |                   |
|                                                   |       |                  | × Inativar        |
|                                                   |       | Master           |                   |
|                                                   |       | Administrativo   | 🗸 Ativar          |
|                                                   |       | Administrativo   | 🛪 Inativar        |
|                                                   |       | Administrativo   | 🖌 Ativar          |

Na coluna "**Perfil Atribuído**", o usuário Master pode inativar ou ativar um determinado usuário Administrativo com apenas um clique.

E para adicionar um novo usuário, clique em "Adicionar Usuário" e preencha os campos, conforme demonstrado na imagem abaixo:

| Informe o CPF do usuário     Informe o email do usuário       D CPF do usuário é obrigatório     O email do usuário é obrigatório       Nome do Usuário     Sobrenome do Usuário       Informe o nome do usuário     Informe o sobrenome do usuário       D ome do usuário é obrigatório     O sobrenome do usuário | PF                            | Email                                |
|----------------------------------------------------------------------------------------------------|-------------------------------|--------------------------------------|
| O CPF do usuário é obrigatório     O email do usuário é obrigatório       Nome do Usuário     Sobrenome do Usuário       Informe o nome do usuário     Informe o sobrenome do usuário       nome do usuário é obrigatório     O sobrenome do usuário                                                                | Informe o CPF do usuário      | Informe o email do usuário           |
| Nome do Usuário         Sobrenome do Usuário           Informe o nome do usuário         Informe o sobrenome do usuário           Dome do usuário é obrigatório         O sobrenome do usuário é obrigatório                                                                                                    | CPF do usuário é obrigatório  | O email do usuário é obrigatório     |
| Informe o nome do usuário     Informe o sobrenome do usuário       D nome do usuário é obrigatório     O sobrenome do usuário é obrigatório                                                                                                    | ome do Usuário                | Sobrenome do Usuário                 |
| D nome do usuário é obrigatório D sobrenome do usuário é obrigatório                                                                                                    | Informe o nome do usuário     | Informe o sobrenome do usuário       |
|                                                                                                    | nome do usuário é obrigatório | O sobrenome do usuário é obrigatório |

Note que para a opção "Perfis atribuídos", somente a opção "Administrativo" está disponível, visto que que cada credenciado possui apenas um acesso Master.

Importante: para dúvidas sobre o processo de login no Portal do Credenciado, orientamos consultar a FAQ - Acesso ao Portal do Credenciado.